# 学生参会操作指南

一、账号登陆(支持电脑&手机浏览器访问)

访问【专场双选会链接】(C端),并进行账号登陆,第一次访问需要填写【入场信息】

如无该场链接,访问空双首页链接:sxh.zhaopin.com

- ① 无智联账号学生需要先进行【注册并提交简历】
- ② 拥有智联招聘账号但是还没有简历的学生需要先【填写一份简历】

| And Departure of the second second se | 2 684384 - 1991. | ·····································                                   |
|----------------------------------------------------------------------------------------------------|------------------|-------------------------------------------------------------------------|
| (亡方)高校空中双选会                                                                                                    | 49               |                                                                         |
|                                                                                                    |                  | -7%*<br>196-05<br>19653-<br>19654-196<br>1965-197<br>1965-19<br>1965-19 |
| itadu (na malaya ka maka) - soyanitaka, kaka oojaki oonita (nakaro) kaka, kaka, kaka;<br>na manadoonika - forkondooni                                                                                                    | er E             |                                                                         |
|                                                                                                    |                  | 2.18<br>783875                                                          |

1943

### 二、报名&投递

点击【立即报名】,填写【选择简历】【填写求职意向】,浏览企业招聘信息进行【投递】

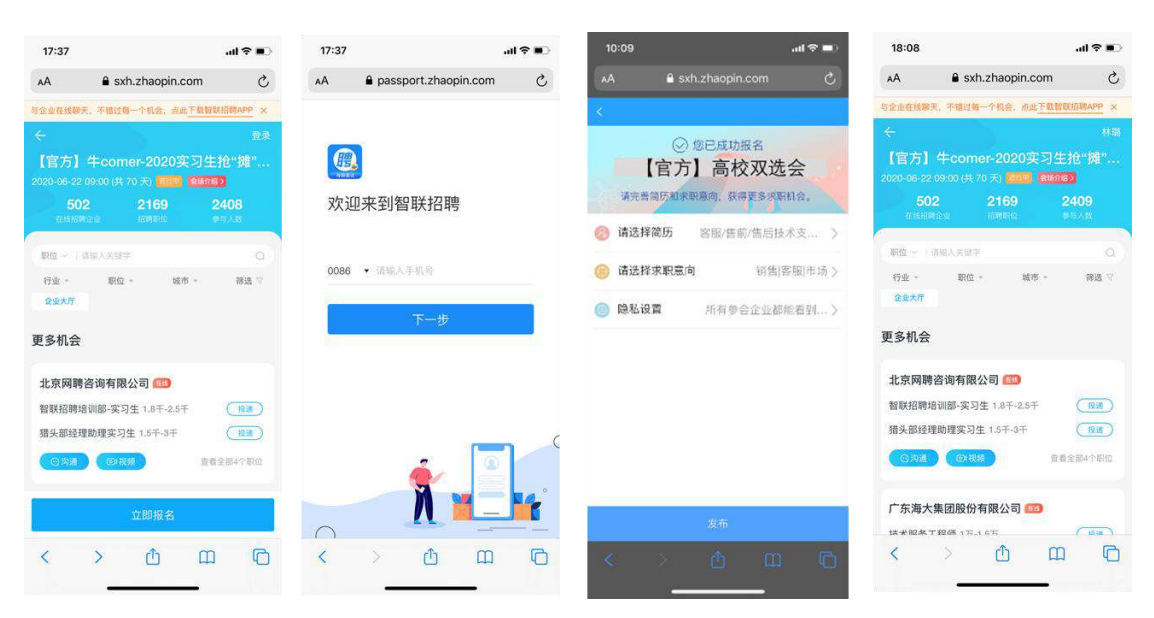

三、活动当天在线咨询&视频面试、视频面对面、视频微面试、观看企业直播(使用移动端面试)

1、准备动作:

下载智联招聘 APP,进行账号登陆,确保 APP 消息提醒是打开状态。

2、会场登陆

活动当天开场前 30 分钟, 学生将会收到短信, 进入专场链接登陆

若无专场链接可在 APP 端进入空双主页,直接参与

PC 端访问: sxh.zhaopin.com

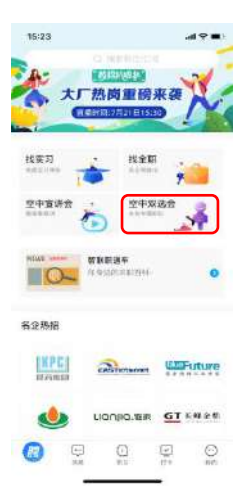

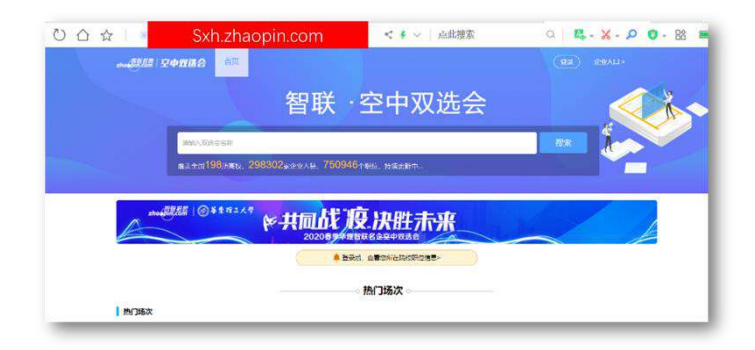

### 3、主动发起咨询和视频面试

| 更多机会            |      |                             |            |                                       |            |
|-----------------|------|-----------------------------|------------|---------------------------------------|------------|
| 双胞胎(集团)股份有限公司   |      | <b>正邦集团有限公司</b> 西线<br>竞争力薪资 | Frank      | 威高集团有限公司                              | www        |
| 💷 营销            | 投递   | 💷 正邦集团领袖计划管培生               | 已投递        | ────────────────────────────────────  | 投递         |
| 💷 品管员           | 投递   | 💷 给排水设计师                    | 投递         | 荀业集团—销售代表(J11                         | 投递         |
| 🚥 工艺员           | 投递   | 💷 物联网研发专家/工程师(              | 投递         | ── 药业集团—销售代表(J11                      | 投递         |
|                 | 全部职位 |                             | 全部职位       | · · · · · · · · · · · · · · · · · · · | 全部职位       |
| 鸿富锦精密工业(深圳)有限 🞫 | s    | 内蒙古伊利实业集团股份有限公司             | <u>ہ خ</u> | 梅州伊利冷冻食品有限责任公司                        | <u>e 4</u> |
| 💷 工业互联网专栏职位     | 投递   | (1) 伊利冷饮2020校园招聘+           | 投递         | 💷 生产培训生                               | 投递         |
| 💷 自动化机械设计师      | 投递   | (11) 伊利冷饮2020校园招聘+          | 投递         | 1000 设备培训生                            | 投递         |
| 💷 软件开发工程师       | 投递   | (1) 伊利冷饮2020校园招聘+           | 投递         | ── 质量培训生                              | 投递         |
|                 | 全部职位 |                             | 全部职位       | (2) 沟通 (2) 视频 查看                      | 全部职位       |

- 🜲 点击【沟通】按钮跳出弹窗,线上直接沟
- ↓ 点击【视频】,填写发送【视频面试申请】,企业移动端收到提醒

| 15:52                                | .al         | <b>○</b>          | 15:52                              | .ut                                | <b>?</b> • |
|--------------------------------------|-------------|-------------------|------------------------------------|------------------------------------|------------|
| × ú                                  | 全业大厅        |                   | ×                                  | 企业大厅                               |            |
| 与企业在线期天,不错过每一<br>人<br>『 中一十 】 のごいたんま |             | <u>99</u> ×<br>林蹈 | <b>三 已收到</b><br>王 <u>思</u> 思到 我会通过 | <b> 你的面试邀约</b><br>过智联APP和你面试,注意听哦~ |            |
| 【日刀】 ノノ/町月<br>2020-07-22 09:00 (共 2  |             | -7X               | 如果有想要了解的问                          | 题,及时告诉哦!                           |            |
| <b>37</b><br>在线招聘企业                  |             |                   | 我想了解一下咱们                           | 公司的培训计划和晋升制度。                      |            |
| <b>职位</b> ~ 上请输入关键字                  |             |                   | 我给你投了简历,                           | 大概多久会联系我?                          |            |
| 行业 一 职位 -                            | 城市 - 9      | 新选 77             | 面试前会和我沟通                           | 一下时间么?                             |            |
| 取消 请选                                | 择预约职位       |                   | 打开                                 | FAPP,发送更多消息                        |            |
| "领袖计划"管培生(                           | 人力资源类) 8.5千 | -1.2万             |                                    |                                    | _          |
| "领袖计划"管培生(                           | 经管类) 8.5千   | -1.2万             | <b>正邦集团有限公</b><br>"领袖计划"管培生        | <b>司</b><br>(人力资源 8.5千-1.2万(日      | 1938)      |
| "领袖计划"管培生(                           | 理工类) 1.     | 5-2万              | "领袖计划"管培生                          | (经管类) 8.5千-1.2万 (非                 |            |
|                                      |             |                   |                                    | ·祝娘<br>查看全部34                      | NURIÓ      |
|                                      |             |                   | 南京大学                               |                                    |            |
| <                                    | >           |                   | <b>南大並掘科技研究</b>                    | 中心研究员 2万-3万 ( )<br><b>〈</b> 〉      | EXEL J     |
| _                                    |             |                   | -                                  |                                    |            |

4、接收企业主动发起视频面试

↓ 收到智联招聘 APP【消息提醒】, 打开智联招聘 APP 在【消息】板块进行文字回复/接听视

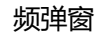

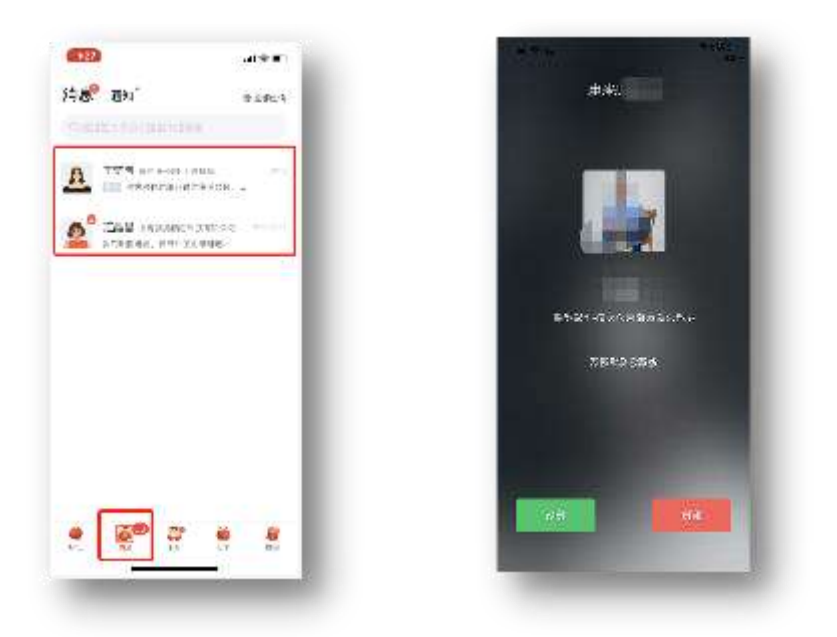

#### 5、视频面对面、视频微面试

视频面对面:①扫描企业二维码,进入面试专区;②等待面试

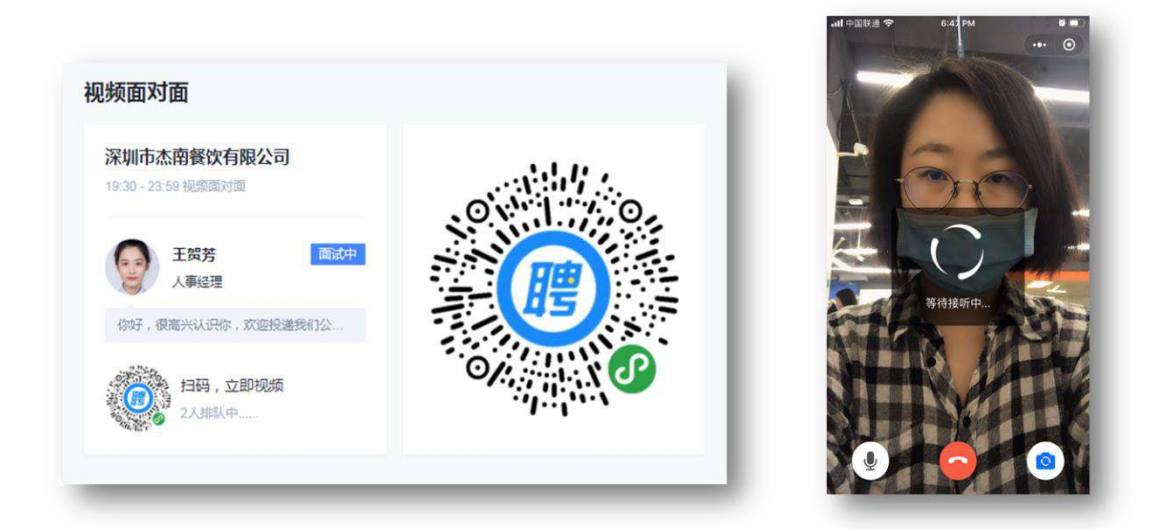

视频微面试:① 点击"视频面试预约";② 选择面试职位、面试时间;③ 微信扫描二维码,进入视频录制页面。根据提示进行录制

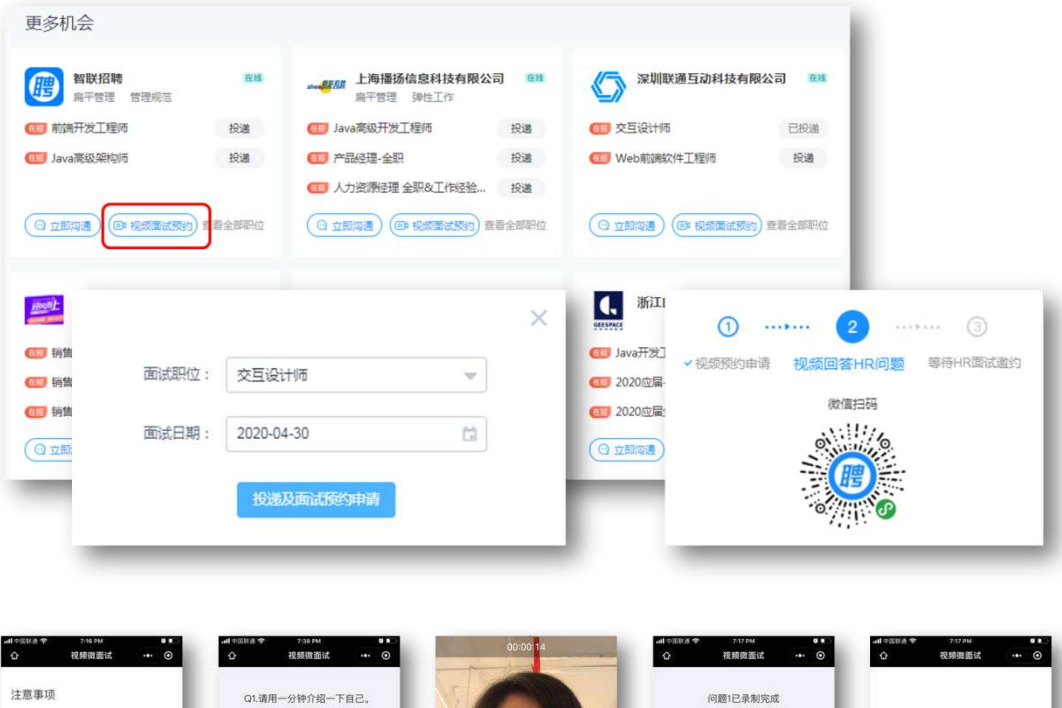

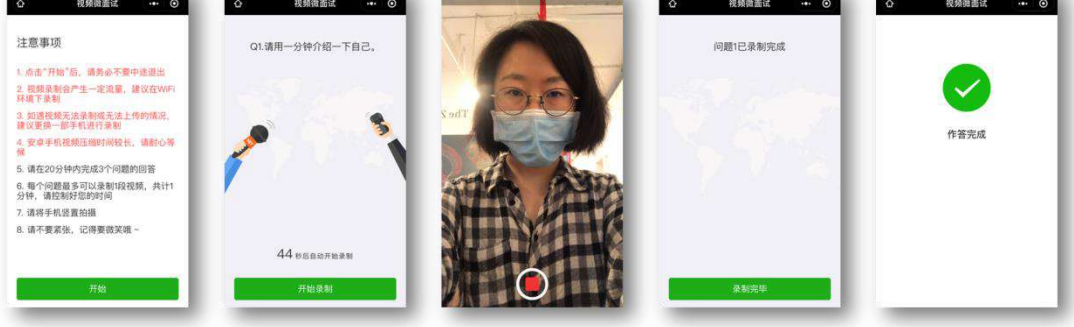

## 6、观看企业直播

① 点击企业直播窗口;② 进入直播页面,观看、互动,投递简历。

PC 端

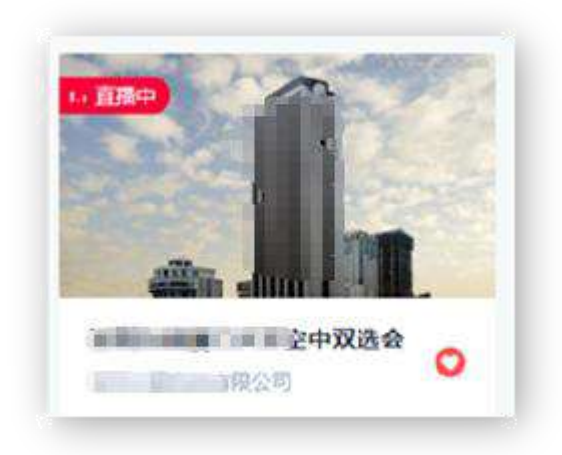

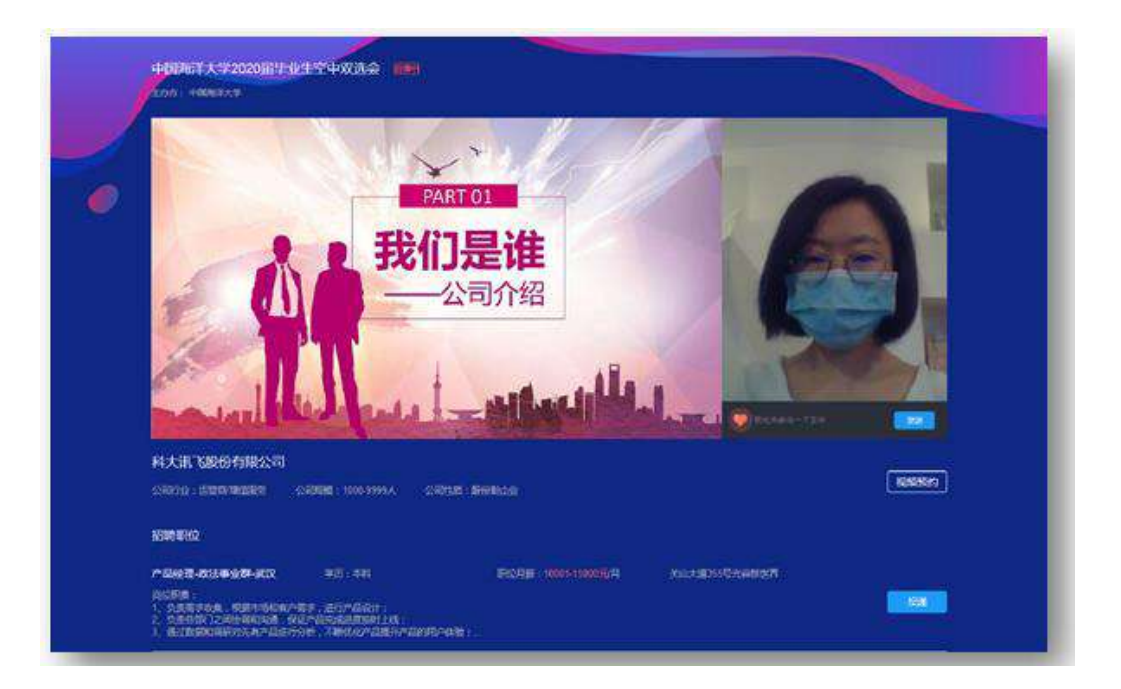

移动端

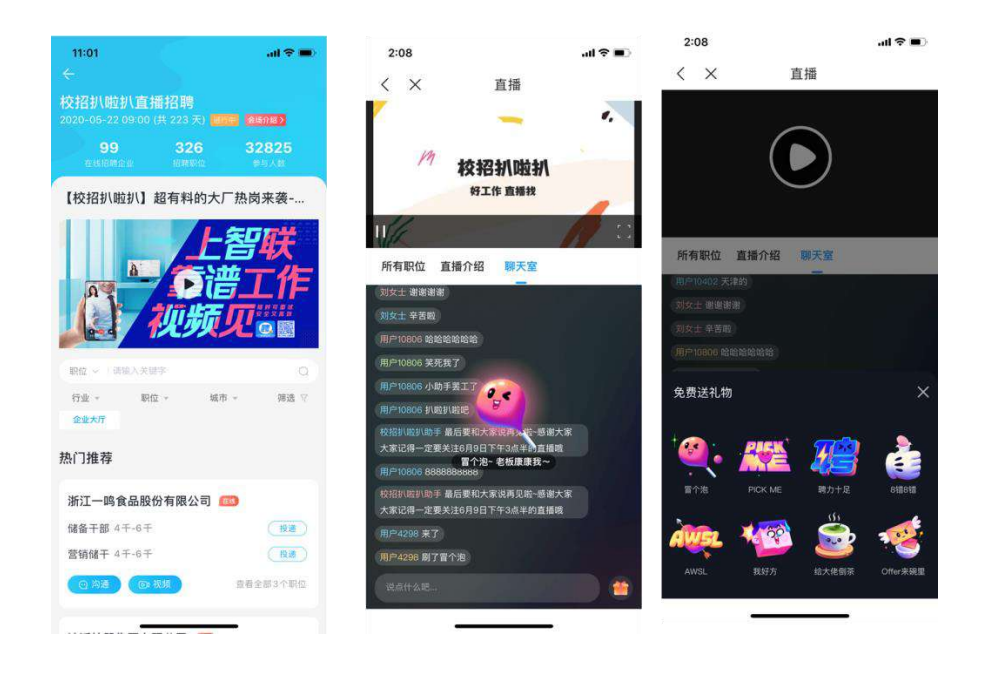